## MANUAL NUEVO/CAMBIO DE PIN

 Tanto si queremos un <u>PIN nuevo</u> como si queremos <u>cambiar el que tenemos</u>, tenemos que hacerlo desde **identidad**. Entramos con nuestro NIP y contraseña administrativa.

http://identidad.unizar.es

2. Una vez dentro, en el menú superior se encuentra la opción Cambio PIN.

| ADatos personales 🗸 | Autorizaciones | Cambio de contraseña | P Cambio de PIN | Personas 🗸 |
|---------------------|----------------|----------------------|-----------------|------------|
|                     |                |                      | $\smile$        |            |

3. Introducimos el PIN deseado y pulsamos aceptar.

| aDatos personales - O Autorizacio                                  | nes 🔑 Cambio de contraseña 🎾 Cambio de PIN 🕸 Personas 👻                                                                                                    |
|--------------------------------------------------------------------|----------------------------------------------------------------------------------------------------|
| Cambio de PIN                                                      |                                                                                                    |
| Dado que ya has accedido con é<br>El PIN debe tener una longitud   | xito con la contraseña administrativa, no será necesario que proporciones tu PIN anterior. Solamente tendrás que introducir el nuevo PIN dos veces para completar el proceso.<br>de 4 carácteres numéricos |
| ☆ Nuevo PIN:                                                       |                                                                                                    |
| ☆ Confirmar PIN:                                                   |                                                                                                    |
|                                                                    | Aceptar & Reiniciar valores                                                                                                    |
| 合 Datos obligatorios                                               |                                                                                                    |
|                                                                    |                                                                                                    |
| 2018 Universidad de Zaragoza  <br>2018 Servicio de Informática y C | version 1<br>Jomunicaciones de la Universidad de Zaragoza (Pedro Cerbuna 12, 50009 ZARAGOZA - ESPAÑA)                                                                                                    |